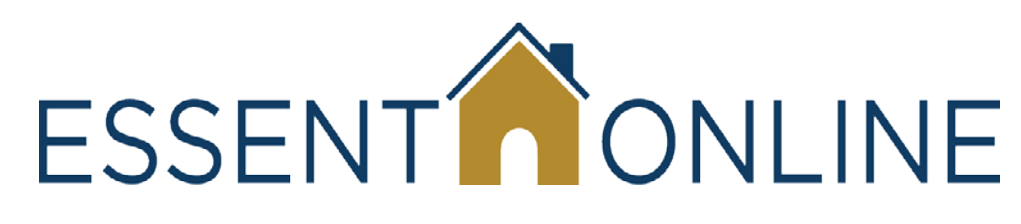

# **MI Ordering Training Assistant**

# Accessing MI Ordering for a Non-Delegated Submission via Calyx Software<sup>®</sup> Point<sup>®</sup>

March 2013

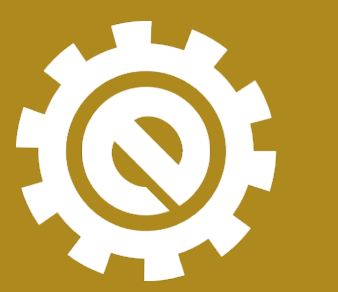

moving forward together

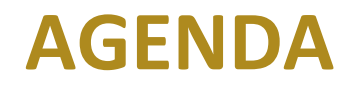

- Who We Are
- Purpose of Training
- Using Essent Online
- Frequently Asked Questions
- Support Contacts and Availability

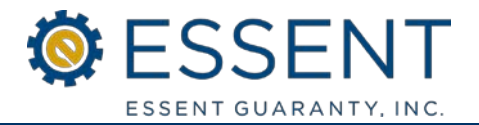

- A mortgage insurer domiciled in Pennsylvania, licensed in all 50 states and the District of Colombia, and approved by Fannie Mae and Freddie Mac in 2010.
- Founded to serve the housing finance industry when the demands of a rapidly changing business climate called for a new kind of mortgage insurance company:
  - \$600MM of committed capital and backed by a seasoned investor base
  - Focused on building strong risk management partnerships with the lender community
- As an established mortgage insurer, the provider of choice for many of the largest and most seasoned mortgage originators.
- With Leadership and Operations teams that have extensive experience from all areas of the mortgage finance industry.
- Your mortgage insurance partner.

 To show you how to access MI Ordering via Calyx<sup>®</sup> Point<sup>®</sup> to submit your non-delegated mortgage insurance application

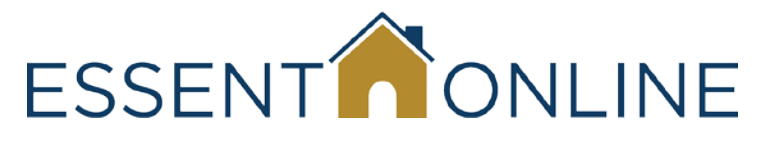

- Is easy to learn and use
- Is available 24/7
  - Except Saturday 11:00 pm Eastern through Sunday 11:00 am Eastern for system maintenance
- Is totally supported by Essent Customer Support and Underwriting Teams

# **Using Essent Online to Order MI**

- Accessing MI Ordering for your Non-Delegated Submissions from Calyx Software<sup>®</sup> Point<sup>®</sup>
- MI Ordering Log In Screen
- Creating your Profile
- Completing an MI Submission
  - Data Import from Point
  - Submitting and Uploading Loan Documents
  - Retrieving your Commitment
- FAQs

# **Accessing MI Ordering via Calyx Software® Point®**

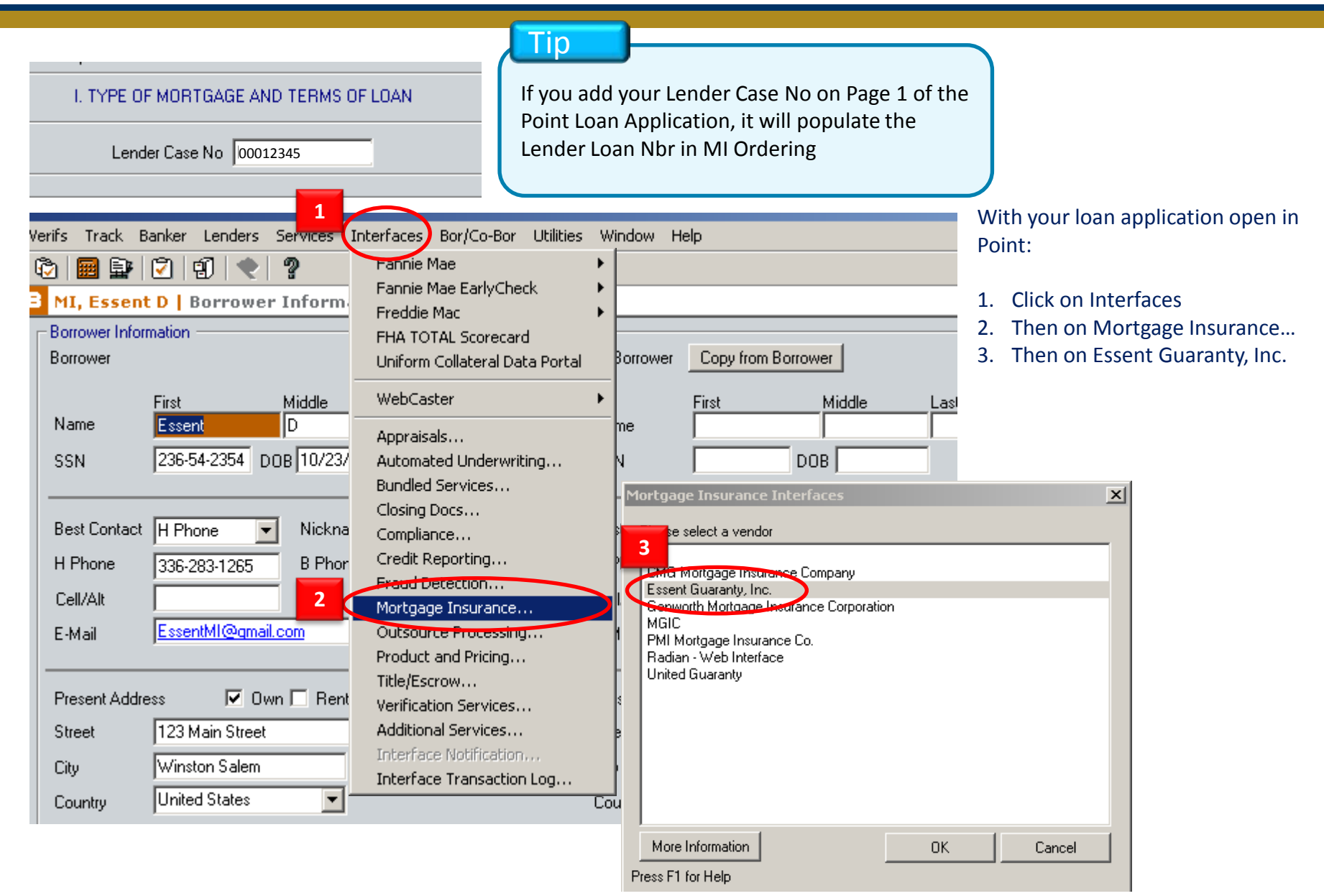

#### *Essent Online Training Assistant – Non-Delegated MI Ordering via Point*

#### Launching Essent Online MI Ordering

| B MI, Essent ND   Mortgage Insurance Interfaces - Essent Guaranty, Ind                           |             |
|--------------------------------------------------------------------------------------------------|-------------|
| Lender Case Identifier Clear Clear Launch Essent Online                                          | MI Ordering |
| * To view/print any document listed under the heading/section "Document", double-click on the do | ocument.    |
| Item Results Date Document                                                                       |             |
| ESSENT                                                                                           | 1           |
|                                                                                                  | You<br>Or   |
| Security ( show explanation )  This is a public or shared computer  This is a private computer   |             |
| I want to change my password after logging on                                                    |             |
| Login ID:                                                                                        |             |
| Password: Log On                                                                                 |             |
| © 2010 Essent Guaranty, Inc. All rights reserved. Forgot Login ID? Forgot Password?              |             |

Click on Launch Essent Online MI Ordering

You will go directly to the Essent Online MI Ordering log in screen

### The MI Ordering Login Screen

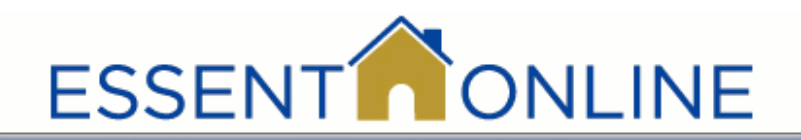

#### Important

Typically, you will be using this application in your office. In that case, you would click "This is a private computer."

If you are using a public computer (for example, at a library) or you are using a Wi-Fi hotspot (perhaps on a business trip), you should click the "public or shared" option to maintain proper security levels.

You will be prompted to change your password every 90 days. You will receive email reminders starting 10 days before the deadline. You can change your password before the deadline, or as often as you like. Check the box on the log on screen and the following

message will appear:

With this option selected, a page used to change your password will be displayed after your credentials are submitted.

Enter your Login ID , current Password and click Log On.

# Enter your old (current) password and your new password twice. Click on **Change Password.**

If you decide you don't want to change your password at that moment, or went to the change password screen in error, click on **Continue** and your password will not change.

| Security ( sh                                                 | ow explanation )                                                                                             |
|---------------------------------------------------------------|----------------------------------------------------------------------------------------------------|
| ۲                                                             | This is a public or shared computer                                                                          |
| ۲                                                             | This is a private computer                                                                                   |
|                                                               | I want to change my password after logging on                                                                |
| Login ID:                                                     |                                                                                                    |
| Password:                                                     |                                                                                                    |
|                                                               | Log On                                                                                                    |
| © 2010 Essen                                                  | : Guaranty, Inc. All rights reserved.                                                                        |
| © 2010 Essen<br>For                                           | : Guaranty, Inc. All rights reserved.<br>got Login ID? Forgot Password?                                      |
| © 2010 Essent                                                 | e Guaranty, Inc. All rights reserved.<br>got Login ID? Forgot Password?<br>ESSENT ONLINE                     |
| © 2010 Essent<br>For<br>2. Click on                           | e Guaranty, Inc. All rights reserved.<br>got Login ID? Forgot Password?<br>ESSENT ONLINE                     |
| © 2010 Essen<br>For                                           | t Guaranty, Inc. All rights reserved.<br>Igot Login ID? Forgot Password?<br>ESSENT ONLINE                    |
| © 2010 Essent<br>For<br>e. Click on<br>ioment, or             | e Guaranty, Inc. All rights reserved.<br>Igot Login ID? Forgot Password?<br>ESSENT ONLINE                    |
| © 2010 Essent<br>For<br>e. Click on<br>noment, or<br>and your | e Guaranty, Inc. All rights reserved.  got Login ID?  Forgot Password?  ESSENT  Old password:  New password: |

Change Password

#### **Essent Online Training Assistant – Non-Delegated MI Ordering via Point**

## Page 8

Continue

#### The MI Ordering Login Screen

ESSENT

If you've forgotten your Login ID, click on the Forgot Login ID? button at the bottom of the log on screen pictured above.

You will need to enter your Email Address and click Submit. Your email address will be authenticated and your Login ID will be sent to that address.

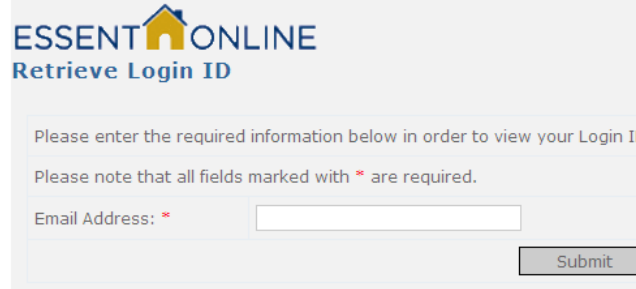

If you've forgotten your Password, click on the Forgot Password? button at the bottom of the log on screen. You will need to enter your Login ID and Email Address and click Submit

You will receive an email from Essent's Client Services team with instructions on how to set a new password. You will have to answer a security question that you provided when you first signed up as an MI Ordering user.

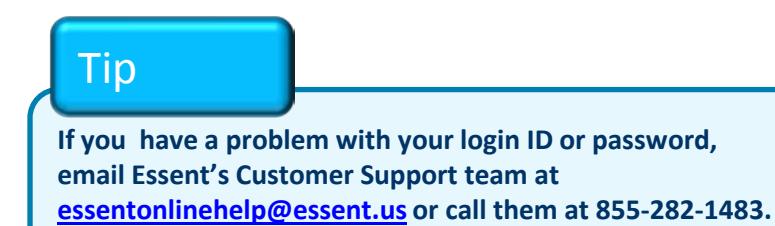

|                                                                       | Security (s                                                                                                    | how explanation )<br>This is a public or s<br>This is a private co                                                                                                | shared compu                                          | ıter                                                                                |           |
|-----------------------------------------------------------------------|----------------------------------------------------------------------------------------------------|----------------------------------------------------------------------------------------------------|-------------------------------------------------------|-------------------------------------------------------------------------------------|-----------|
|                                                                       |                                                                                                    | I want to cha                                                                                                    | inge my pa                                            | assword afte                                                                        | r logging |
|                                                                       | Login ID:                                                                                                    |                                                                                                    |                                                       |                                                                                     |           |
|                                                                       | Password:                                                                                                    |                                                                                                    |                                                       |                                                                                     |           |
|                                                                       |                                                                                                    |                                                                                                    |                                                       |                                                                                     | Log On    |
|                                                                       |                                                                                                    |                                                                                                    |                                                       |                                                                                     |           |
| d                                                                     | © 2010 Esse                                                                                                    | nt Guaranty, Inc. All rig<br>prgot Login ID?                                                                                                    | ghts reserved,                                        | Forgot Pass                                                                         | word?     |
| SENT                                                                  | © 2010 Esse<br>F(<br>ONLI<br>Password C                                                                                                    | nt Guaranty, Inc. All rig<br>orgot Login ID?<br>NE<br>thange                                                                                                    | ghts reserved.                                        | Forgot Pass                                                                         | word?     |
| SENT<br>uest P                                                        | © 2010 Esse<br>For<br>Conclusion<br>Conclusion<br>Conclu | nt Guaranty, Inc. All rig<br>orgot Login ID?<br>NE<br>Change<br>formation in order to be a<br>arked with " are required.                                          | ghts reserved.                                        | Forgot Pass                                                                         | word?     |
| SENT<br>Juest P<br>lase enter<br>lase note t<br>gin ID:"              | © 2010 Esse<br>F(<br>Constant of the required In<br>that all fields ma                                                                                                    | nt Guaranty, Inc. All rig<br>orgot Login ID?<br>NE<br>hange<br>formation in order to be a<br>arked with " are required.<br>tst-bbear                              | ghts reserved.                                        | Forgot Pass                                                                         | word?     |
| SENT<br>Juest P<br>ase enter<br>ase note t<br>gin ID:*<br>Iail Addres | © 2010 Esse<br>For<br>Conclusion<br>Conclusion<br>Conclu | nt Guaranty, Inc. All rig<br>orgot Login ID?<br>NE<br>change<br>formation in order to be a<br>arked with * are required.<br>tst-bbear<br>lyn.crutchfield@essent.u | ghts reserved. pproved to reset s sent to : lyn.crutc | Forgot Pass<br>you user account.<br>Cubmit<br>hfield@essent.us with<br>ur password. | word?     |

#### Essent Online Training Assistant – Non-Delegated MI Ordering via Point

#### **The Essent Online License Agreement**

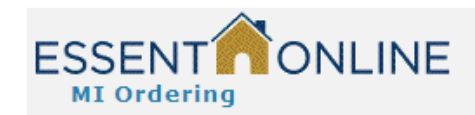

Home

#### ESSENT ONLINE LICENSE AGREEMENT

Ξ

#### INTRODUCTION

Thank you for choosing Essent Guaranty, Inc.'s ("Essent" or the "Company") online servicing facility ("ESSENT ONLINE"). ESSENT ONLINE was designed to make your business life easier by permitting you to submit and update information and/or to queries mortgage insurance and to access all of your account information, as applicable, online. We start every new ESSENT ONLINE relationship with an ESSENT ONLINE License Agreement such as this document ("Agreement"). This Agreement spells out what you can expect from us, and what we expect from you, the customer ("You" or the "Customer"). By completing the registration process, obtaining a user ID and password, and using the online ESSENT ONLINE service,You are indicating that You agree to be bound by all the terms in this Agreement and to use ESSENT ONLINE only in accordance with this Agreement. You further agree that each user of ESSENT ONLINE (including but not limited to employees, affiliates, third party service providers or outside consultants, collectively, "Users") will complete the registration process and obtain his or her own user ID and password, and that You will be responsible for all Users' compliance with this

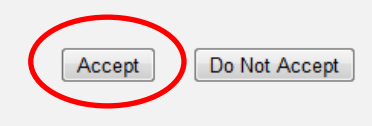

The <u>first time</u> you sign in you will be presented with the ONLINE LICENSE AGREEMENT. Once you accept, you will not see this screen again. After acknowledging and accepting the terms of the agreement, you will be prompted to enter/confirm your Profile information.

#### Essent Online Training Assistant – Non-Delegated MI Ordering via Point

### On My Profile you can confirm your information and set your User Defaults

| ESS  | ENT ONLIN<br>Ordering                                                      | E Important Search O Cert # © Name O SSN# O Loan#                                                                                                    |
|------|----------------------------------------------------------------------------|----------------------------------------------------------------------------------------------------|
| Home | Documents                                                                  | After your first visit to Essent Online, you will go directly to the Home screen when                                                                      |
| 2    | My Profile                                                                 | you log in. If you need to make changes to<br>your profile or change your user defaults,<br>click on My Profile.                                           |
|      | First Name: First                                                          | Last Name:                                                                                                    |
|      | Phone Number: * (555)5                                                     | 55-5555 Email Addres emailname@lender.com ;                                                                                                    |
|      | Security Question: * What i                                                | s your favorite color? Change your Security Question and answer.                                                                                           |
|      | Security Answer: * Red                                                     |                                                                                                    |
|      | Master Policy Number: 060006                                               | 2001                                                                                                    |
|      | User Defaults                                                              | et the default for your Preferred Submission Type by<br>hecking Delegated .                                                                                |
|      | Preferred Submission Type:                                                 | Delegated Non-Delegated 🗹                                                                                                    |
| T    | Preterr <del>ed Screen</del> View:                                         | Tabbed View         Single Page View         Preferred Screen View applies only to Delegated submissions.                                                  |
| U    | Preferred Loan Entry Type:                                                 | Direct Input Content of the Preferred Loan Entry does not apply to Point users.                                                                            |
|      | # of Days Recent Submissions<br>will Display:                              | 60 Days 30 Days 60 Days 90 Days 120 Days                                                                                                    |
|      | Set your preference for<br>view under Recent Sub<br>may prefer to see more | how many days of submissions you would like to<br>nissions. The pre-set default if 60 days, but you<br>or fewer, depending on the length of your pipeline. |
|      | TIP<br>If it's not under Recent susing the Search function                 | Submissions, you can always find a submission<br>n at the top right of the screen.                                                                         |

## Essent Online Training Assistant – Non-Delegated MI Ordering via Point

#### You can also set your MI Information Screen Defaults

#### **MI Information Screen Defaults**

Select the values you typically use for your mortgage insurance applications.

These values can be changed as needed on the MI Information screen for each application.

| Premium Payment Plan: | Deferred Monthly    |
|-----------------------|---------------------|
| Premium Payment Type: | *Please Select One* |
| Refundable?           | *Please Select One* |
| Renewal Type:         | *Please Select One* |
|                       |                     |

Save

Deferred Monthly Premium is paid monthly and no premium is due at closing.

Premium Payment Plans defaults to Deferred Monthly [Note: With Deferred Monthly premium, borrowers pay no MI premium at closing. They include their first MI premium payment with their first monthly mortgage payment.] If that is not what you typically use, you can change it. Click on the? to see plan definitions.

If you want to modify it for one particular MI application, you can do so without changing your Profile and it will automatically revert back to your Profile default values when you enter the next application.

#### This is how the MI Info Screen will look

When you are done, click Save and you will be returned to the Home page.

| Withou                  | t Defaults Set        |   | With I                  | Defaults Set           |   |
|-------------------------|-----------------------|---|-------------------------|------------------------|---|
| Application Type:       | Delegated             |   | Application Type:       | Delegated              |   |
| Premium Payment Plan: * | Deferred Monthly      | • | Premium Payment Plan: * | 25<br>Deferred Monthly |   |
| Premium Payment Type: * | * Please Select One * | Y | Premium Payment Type: * | Borrower Paid          | • |
| Refundable?*            | * Please Select One * | V | Refundable?*            | Not Refundable         | • |
| Renewal Type: *         | * Please Select One * | V | Renewal Type: *         | Level                  |   |

#### Essent Online Training Assistant – Non-Delegated MI Ordering via Point

#### **New Submission Screen**

Make sure the Non-Delegated box is checked.

If you entered your Lender Case No. in Point, it will appear in the Lender Loan Nbr field.

The Transfer loan data from Calyx and New Submission radio buttons will be selected. Click Go.

#### Important

If your Lender Case No. was not in Point, the Lender Loan Nbr field will turn red allowing you to key in the number.

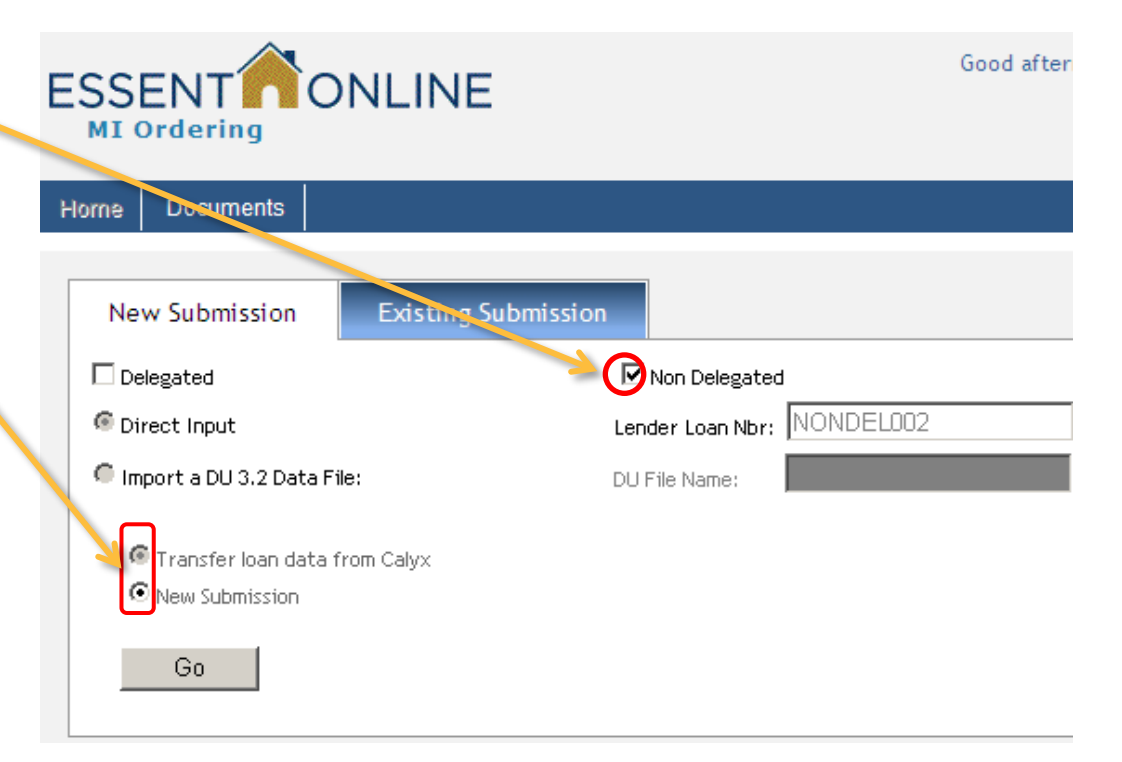

## Тір

If you have completed your User Profile, your submission type (Delegated vs Non-Delegated) and MI information will default to the options you typically use. The fields will be populated with data you have already entered in Point and saved in your MI Ordering profile (see Tip). You may have **only one field** to enter--the Coverage Percent under MI Information.

However, you should still check the data to ensure that all required fields (with red asterisk\*) have data entered and that the data in all fields is correct. Then click on Submit and Upload Documents.

### Essent Online Training Assistant – Non-Delegated MI Ordering via Point

#### **New Submission Tab**

#### Once you save a loan, your Recent Submissions Pipeline will provide this data

Recent Submissions

Tip

|        |        | Loan#   | Borrower         | SSN         | Address         | Status                     | Cert#   | Submitted On        | Modified By |
|--------|--------|---------|------------------|-------------|-----------------|----------------------------|---------|---------------------|-------------|
| View U | Jpload | DEM0004 | Mary Househunter | ***-**-8739 | 1 Community Way | Application in<br>Progress | 0000164 | 05/19/2011 12:31 PM | USERNAME    |
| View U | Jpload | DEMO003 | James Homeowner  | ***-**-4598 | 321 Elm Street  | Approved                   | 0000165 | 05/20/2011 11:53 AM | USERNAME    |

You can only "View"-- not "Edit"-- Non-Delegated files once they have been submitted.\* You can click on Upload to go to the Upload Documents screen and your certificate Number will be autopopulated.

After you imported files from Point, they will be listed with the last entered at the top; however, you can sort them by clicking on any of the headings.

| Heading      | Information                                                             |
|--------------|-------------------------------------------------------------------------|
| Loan#        | Your ID number for the loan                                             |
| Borrower     | First and Last Name (sorts on Last Name)                                |
| SSN          | Last 4 digits                                                           |
| Address      | Subject property address                                                |
| Status       | Saved (Not yet submitted); Approved; Suspended; Application in Progress |
| Submitted On | Most recent submission date and time                                    |
| Cert#        | The Certificate number assigned to loan once it has been submitted      |
| Modified By  | Your User Name                                                          |

\*If you view a non-delegated submission, you will see this message as a reminder: Non-Delegated submissions are not available for resubmission. Please contact an Essent Underwriter for assistance (877-330-3535).

#### Essent Online Training Assistant – Non-Delegated MI Ordering via Point

#### **Existing Submission Tab**

| New Su      | Ibmission | Existing Sub     | mission     |                  |               |         |                      |             |
|-------------|-----------|------------------|-------------|------------------|---------------|---------|----------------------|-------------|
| Loan Nt     | or:       |                  | OR          | Certificate Nbr: |               | ⊙ Cha   | ange/Update C Cancel | Withdraw    |
| G           | io        |                  |             |                  |               |         |                      |             |
| Recent Subm | issions   |                  |             |                  |               |         |                      |             |
|             | Loan#     | Borrower         | SSN         | Address          | Status        | Cert#   | Submitted On         | Modified By |
| View Upload | DEM0004   | Mary Househunter | ***-**-8739 | 1 Community W    | Vay Suspended | 0000164 | 05/19/2011 12:31 PM  | USERNAME    |

From the Existing Submission page you can also view your pipeline. You cannot input a new loan from this page, but you can **change**, update, cancel or withdraw an existing file that has been saved.

If you cancel/withdraw an application or commitment you will be asked to confirm your request. If you click on Yes, you will receive a notice of certificate cancellation.

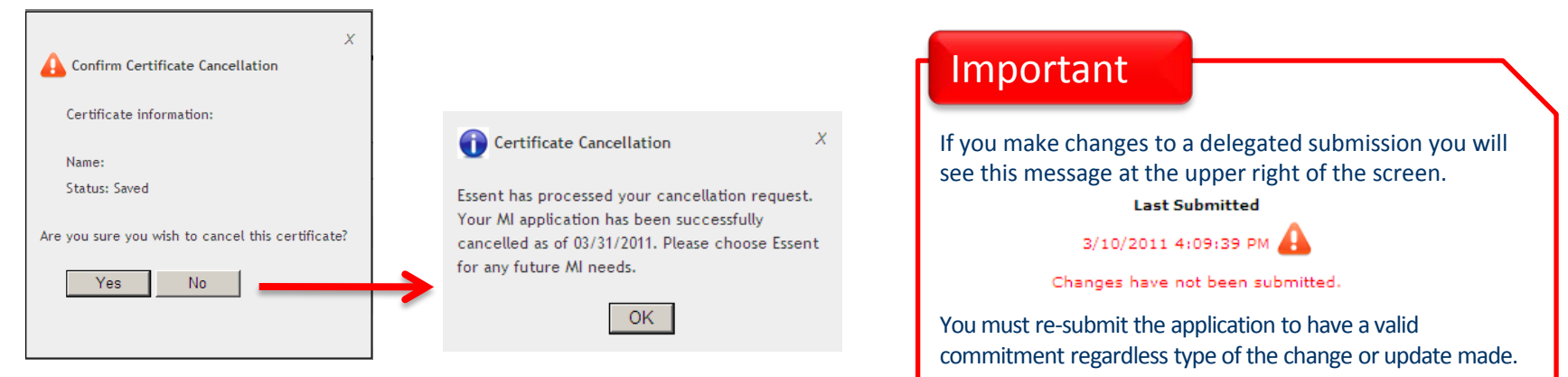

#### *Essent Online Training Assistant – Non-Delegated MI Ordering via Point*

#### **Completing your Non-Delegated Submission and Uploading Documents**

Your Point loan data will populate the Borrower, Subject Property and Loan Information fields. Please check the accuracy of the data before proceeding. If you have set your MI Information Screen Defaults in your Profile, you may have to enter only one field— Coverage Percent.

| Home Documents         |                       |                       |              | Rate Finder    | My Profile    | Contact Us | Log out     |
|------------------------|-----------------------|-----------------------|--------------|----------------|---------------|------------|-------------|
|                        |                       |                       |              |                |               |            |             |
| Master Policy Holder I | Loan Number Cert Num  | ber Borrower          | Status       | Last M         | lodified      | Last Sub   | mitted      |
| 4000010001             | IBND0001              | I BORROWER            | Saved        | 3/12/2013      | 2:13:12 PM    |            |             |
|                        |                       |                       |              |                |               |            |             |
| Borrower Information   |                       | Subject Pro           | perty and Lo | oan Informatio | n             |            |             |
|                        |                       |                       |              |                |               |            | _           |
| FirstName:*            | IMA                   | 4 Street Addre        | ·55:*        | 1              | 00 Main Stree | t          |             |
| Middle Initial         |                       |                       |              |                |               |            |             |
| Last Name:*            | BORROWER              | 5 City:*              |              | W              | /inston Salem |            |             |
| Suffix:                | * Not Provided * 🗸    | 6 State:*             |              | N              | С             | •          |             |
| SSN:*                  | 246-98-5412           | Zip Code:*            |              | 2              | 7103          |            |             |
|                        |                       | Base Loan A           | mount:*      | Γ              | 2             | 500        |             |
| MTToformation          |                       | •                     |              |                |               |            |             |
| HI Information         |                       |                       |              |                |               |            |             |
| Application Type:      | Non Delegated         | Employee              |              | IN             |               |            |             |
| Several Deveral *      |                       |                       |              |                |               | Defaults   | to "No'     |
| Coverage Percent:*     | * Please Select One * |                       | nanced?:"    |                |               | _          |             |
| Premium Payment Plan:* | Deferred Monthly      | Financed Pre          | mium Amount: | 2              |               |            |             |
| Premium Payment Type:* | Borrower Paid         | Sot i                 | n "My D      | rofile" to     | vour stan     | dard ontri | <b>A</b> S  |
| Refundable?*           | Not Refundable        | Jet 1                 | II IVIYF     | tonie to       | your starr    |            | <b>C</b> 3. |
| Renewal Type:*         | Level                 |                       |              |                |               |            |             |
|                        |                       |                       |              |                | -             |            |             |
|                        | Subm                  | it and Upload Documer | nts          | On             | ice you've    | e entered  | your da     |
|                        |                       |                       |              | an             | d Upload      | Documen    | ts.         |

## Essent Online Training Assistant – Non-Delegated MI Ordering via Point

### **Uploading Documents for Underwriting**

| .jpg | .jpeg | .gif | .png | .zip      | .xls         | .tif |
|------|-------|------|------|-----------|--------------|------|
| vlev | daa   | doov | ndf  | <b>44</b> | <b>ا</b> لد. | 1:66 |

Essent's Document Upload screen works with the capabilities of your Internet browser and software to provide you with widest array of document processing options available.

- 1. Enter the Certificate Number (if you upload straight from submitting your application, the number will auto-populate).
- 2. Select your documents. Typically the following documents are required for a non-delegated submission:
  - Verified 1003 and 1008
  - Merged Credit Report
  - Income documentation
  - Asset documentation
- Employment verification
- Complete appraisal
- Sales contract, if applicable
- DU/LP findings, if applicable

Depending on your system, you may be directed to Drag and Drop files from your computer to the Upload screen or you may be able to use Control-Click to capture multiple files at the same time. When you click the Submit to Underwriting button, you may also see the progress of the files as they upload.

- 3. Enter any comments you may have for Essent's Underwriting Team.
- 4. Click Submit to Underwriting and, if your software allows it, you will see the progress as your files are transmitted.

| <ul> <li>The filename of the c</li> <li>ing ing gif ong zi</li> </ul> | locuments being uploaded mu    | st have one of the fo              | ollowing extensions:            |                     |                         |            |
|-----------------------------------------------------------------------|--------------------------------|------------------------------------|---------------------------------|---------------------|-------------------------|------------|
| The maximum suggest                                                   | ted file size allowed is 50mb  | You may com<br>larger the file     | bine documen<br>, the longer it | ts into<br>will tal | one file,<br>ke to uplo | but<br>ad. |
| Enter Certificate Number:                                             | 000 054 4                      | Please do not                      | exceed 50 me                    | gabyte              | es.                     |            |
| O Select Document(s)                                                  |                                |                                    |                                 |                     |                         |            |
| Filename                                                              | Indicates the status           | of the                             | Status                          |                     | Size I                  | Remo       |
| Homebuyer2.pdf                                                        | upload as it is proce          | eeding.                            | 100%                            | . 0                 | 43 KB                   | 0          |
| appraisal.pdf                                                         |                                | -                                  | 100%                            | 0                   | 47 KB                   | 0          |
|                                                                       | ren<br>Sub                     | nove a file prio<br>omit to Underw | r to clicking or<br>vriting     | ו 🗕                 |                         | 1          |
|                                                                       |                                |                                    | 100                             | 1%                  | 90 KB                   |            |
| Enter Comments/Notes for<br>Please contact me with a                  | Underwriting:<br>ny questions. |                                    |                                 |                     |                         |            |

## Essent Online Training Assistant – Non-Delegated MI Ordering via Point

#### **Uploading Documents for Underwriting**

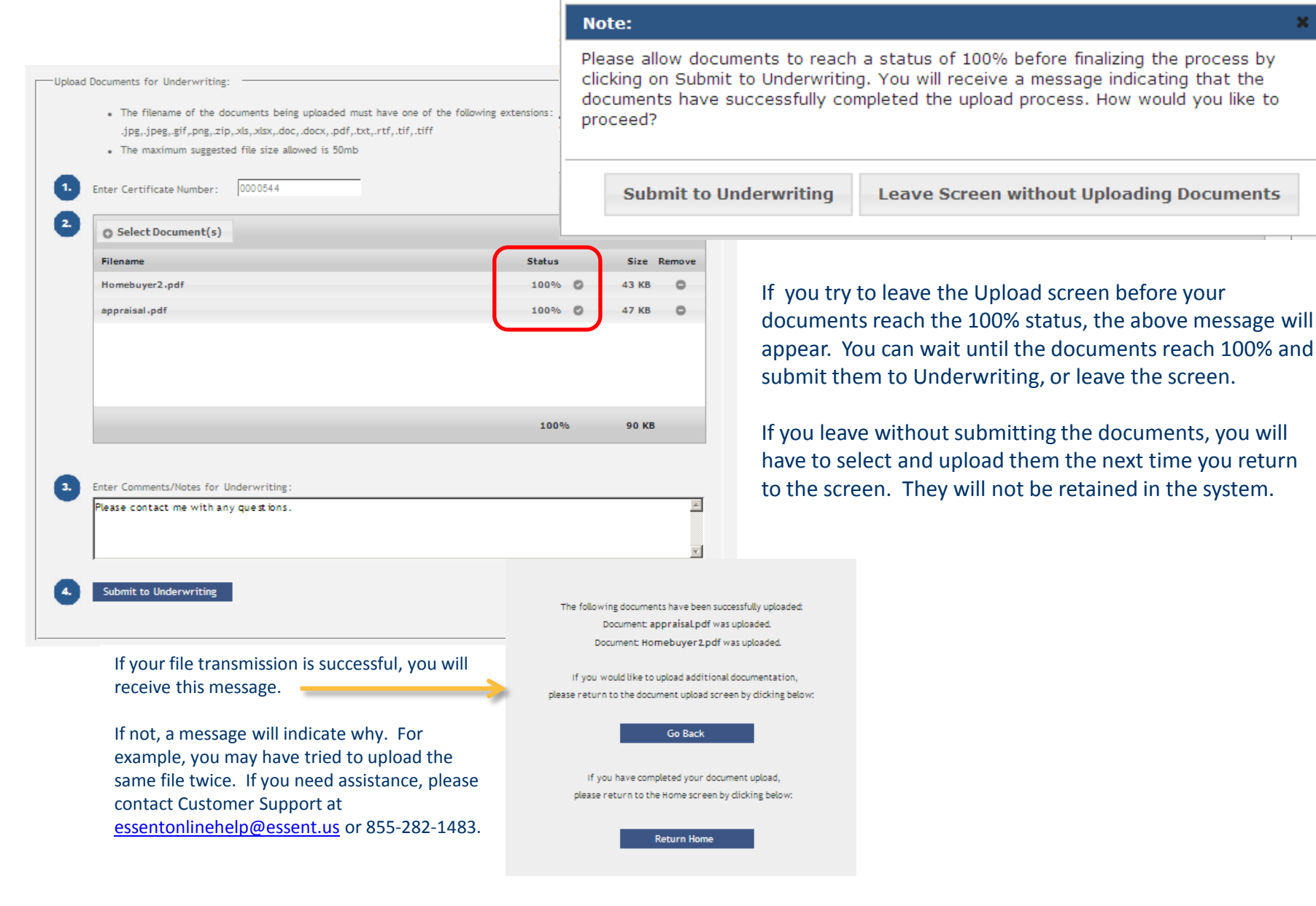

#### Essent Online Training Assistant – Non-Delegated MI Ordering via Point

#### **Return to Point and Retrieving your Commitment/Certificate**

| À <cor<br>🌀 Bacl</cor<br> | npany Site<br>k 😑 I | ≥><br>Forward | 🔋 Refresh    | 😓 Print   | 🚽 Save As | Exit Essent | Online MI Ordering | When you ha |
|---------------------------|---------------------|---------------|--------------|-----------|-----------|-------------|--------------------|-------------|
|                           |                     |               |              |           |           | ONLINE      |                    |             |
|                           |                     | Loan#         | <del>#</del> | Borrower  |           | SSN         | Address            | Status      |
| View                      | Upload              | NOND          | EL002        | Essent ND | MI        | ***_**_**   | ** 100 My Street   | Approv      |
|                           |                     |               |              |           |           |             |                    |             |

When you have completed your document upload, you are ready to Exit Essent's MI Ordering site and return to Point.

Once your loan is approved for MI, you will receive a Essent Commitment and Certificate via secure email (see image on page 20). You can also return to MI Ordering to retrieve a PDF directly from the pipeline on your Home Page by clicking on Approved.

If you make changes to the loan data, you will need to upload new or revised documents to MI Ordering. You can do this via Point or by going directly into MI Ordering from Essent's website (www.essent.us)

Find the loan in your Recent Submissions, click on Upload, select the new and/or revised documents, enter appropriate comments to alert the Essent Underwriting Team of changes and click on Submit.

| Loan#                 | Borrower     | SSN        | Address       | Status                     |
|-----------------------|--------------|------------|---------------|----------------------------|
| View Upload NONDEL002 | Essent ND MI | ***_**_*** | 100 My Street | Application<br>In Progress |

#### **Essent Online Training Assistant – Non-Delegated MI Ordering via Point**

#### **Receiving or Retrieving Your Commitment**

Essent Guaranty, Inc. 101 S. Stratford Road Winston-Salem, NC 27104 (877) 569-6547

#### COMMITMENT AND CERTIFICATE OF INSURANCE

Essent Guaranty, Inc. in consideration of the premium payment set forth below and in total reliance on representations made in your Application issues this Commitment/Certificate pursuant to the terms and conditions of the Mortgage Guaranty Insurance Master Policy and any conditions noted below. Any modifications, changes or revisions of the terms or conditions set forth on this Commitment/Certificate or any failure to satisfy any conditions noted below without prior written consent of the Company, will invalidate the Commitment/Certificate and the related insurance coverage. Subject to payment of premium, the Certificate of Insurance becomes effective on the date the Loan is Gosed or such other date as mutually agreed to by you and the Company. The Company reserves the right to terminate/resolut the Commitment/Certificate if the Ioan is ineligible for coverage based upon Companys published underwriting guidelines. Capitalized terms in this form shall be given the meaning as ascribed to them in the Mortgage Cuaranty Insurance Master Policy.

| Insured Information  |              |
|----------------------|--------------|
| Master Policy Number | 40-0001-0001 |
| ABC BANK             |              |
| 1401 HAMPTON STREE   | Т            |
| COLUMBIA, SC 29210   |              |

#### Borrower Name and Property Address

FIRST LAST 123 NEW HOME STREET, WINSTON SALEM, NC 27104

Commitment/Certificate

Renewal Premiums

Premium Refundability

Coverage %

Premium Plan

Number Commitment Date

Insurance Information

Commitment Expiration Date 01/12/2013

0000753

09/12/2012

Deferred Monthly

Non-Refundable

Level

30

#### Loan Information

| Loan mormation         |              |                       |                |  |  |
|------------------------|--------------|-----------------------|----------------|--|--|
| nsured Loan Number     | DEMODEL01    | Amortization Term     | 360 Months     |  |  |
| oan-to-Value (LTV)     | 92           | Occupancy             | Owner Occupied |  |  |
| ales Price             | \$218,000.00 | Loan Purpose          | Purchase       |  |  |
| ppraised Value         | \$220,000.00 | Amortization Type     | Fixed (A)      |  |  |
| ase Loan Amount        | \$200,000.00 | Non-Retail Originator | No             |  |  |
| Insured Amount)        |              | Property Type         | Detached       |  |  |
| 'otal Loan Amount      | \$200,000.00 | Borrower Credit Score | 720            |  |  |
| with financed premium) |              | Corporate Relocation  | No             |  |  |

#### Premium Rate Information

|                                   | Premium<br>Rate | Premiu<br>Due |
|-----------------------------------|-----------------|---------------|
| Initial = Months 1-12             | 0.67%           | \$111.6       |
| Renewal Period 1 = Months 13-120  | 0.67%           | \$111.6       |
| Renewal Period 2 = Months 121-360 | 0.20%           | \$33.33       |

#### Endorsements & Notes

For Deferred Monthly Premium, no payment is due at closing; Ican servicer will be billed for first payment.

EGI-1002.001(01/11)-Master Policy, EGI-1002.010 (01/11)-Non-Delegated Clarity Endorsement EGI-1002.128(01/11)-NC State End.

Insured's Acceptance and Cartification By paying the initial premium, the Insured accepts the Company's coverage offered and validates this Commitment as a Cartificate by certifying that: (1) the Loan transaction as described above has been Cosed, and (2) any terms and conditions have been fully satisfied; and (3) Loan information, including those set forth above on the Commitment/Cartificate and other information provided for validating eligibility under the Company's underwriting guidelines, is true and correct and the Company can rei yon it in extending coverage to the Loan, and (4) there has been no Default prior to the lender of the initial premium or Loan is not in Default at the time the applicable premium is paid; and (5) the Insured has no knowledge of any material changes in any statement contained in such Application, supporting documentation or representations.

Servicer Information To activate this Certificate of Insurance please return the completed Certification Notice

EGI-5001.001(01/10)

#### Important

Check to make sure all data is accurate. If not, contact Essent's Underwriting team at <u>underwriting@essent.us</u> or 877-330-3535.

#### Essent Online Training Assistant – Non-Delegated MI Ordering via Point

| Home Doci                          | uments     |                                                      |                                                                          | Rate Finder         | My Profile       | Contact Us          | Log out  |  |
|------------------------------------|------------|------------------------------------------------------|--------------------------------------------------------------------------|---------------------|------------------|---------------------|----------|--|
| CONTACT                            |            | If you need assistance v<br>site, contact Customer S | vith your login ID or pass<br>Support.                                   | sword, or u         | using our        | MI Order            | ing      |  |
| Customer Supp                      | port       |                                                      | Customer Support                                                         |                     |                  |                     |          |  |
| Phone: 855-282-                    | 1483       |                                                      | Customer Support is available 8am-8pm Eastern, Monday-Friday             |                     |                  |                     |          |  |
| Email: essentonli                  | inehelp@es | sent.us                                              |                                                                          |                     |                  |                     |          |  |
|                                    |            |                                                      | Contact Customer Support for assistant                                   | ce with data entr   | y, importing DU  | 3.2 files, uploadin | ıg       |  |
|                                    |            |                                                      | documents, first time users and any oth                                  | her questions abo   | ut how the syst  | em works.           |          |  |
| Underwriting Email, Phone, or Fax. |            |                                                      | about a loan file, please contact Essent Underwriting by<br>Underwriting |                     |                  |                     |          |  |
| Phone: 877-330-                    | 3535       | - , ,                                                | Underwriting is available 8am-8pm Easte                                  | ern, Monday-Frida   | y                |                     |          |  |
| Fax: 877-331-83                    | 11         |                                                      |                                                                          |                     |                  |                     |          |  |
| Email: underwrit                   | ting@essen | t.us                                                 | Contact Underwriting for assistance wi                                   | ith rates, guidelin | es, loan scenari | ios/exceptions, tu  | urn-time |  |
|                                    |            |                                                      | or loan status.                                                          |                     |                  |                     |          |  |
|                                    |            |                                                      |                                                                          |                     |                  |                     |          |  |

### **Essent Online Training Assistant – Non-Delegated MI Ordering via Point**

| QUESTION                                                                                                    | ANSWER                                                                                                    |
|----------------------------------------------------------------------------------------------------|----------------------------------------------------------------------------------------------------|
| I forgot my password. How can I request a reset?<br>or<br>When I typed my password wrong I got locked out. What<br>should I do?                                     | For security reasons, you have three attempts to log on correctly before the system<br>locks you out. If you are locked out, or forget your password, click the "Forgot<br>Password" button on the Log On screen.<br>You will also be required to change your password at least every 90 days, or more<br>frequently if you like. Check the "I want to change my password after logging on"<br>box. |
| Are others in my organization (as defined by the master<br>policy number associated with my user id) able to see my<br>file manager and the files I have completed? | No. Your file manager is unique to the you and only your User name and Password<br>will provide access to the loans you input.<br>For your protection and the security of borrower data, you should not give your user<br>name or password to anyone else.                                                                                                    |
| Why won't my support document file upload?                                                                                                    | First, make sure it is saved as a supported file type: .jpg, .jpeg, .gif, .png, .zip, .xls, .xlsx, .doc, .docx, .pdf, .txt, .rtf, .tif, .tiff<br>Second, make sure that no single file is greater than 50mb in size.<br>If your file satisfies those requirements, contact Essent Customer Support at 855-282-<br>1483 or <u>essentonlinehelp@essent.us</u> for assistance.                         |
| How do I save my data?                                                                                                    | Your data is saved when you click on Submit and Upload Documents.                                                                                                    |
| How do I find a loan I've previously input?                                                                                                    | <ul> <li>There are several ways to find loans previously input:</li> <li>1) Use the Recent Submissions list at the bottom of the screen</li> <li>2) Click on the Existing Submissions tab on the home screen to search for a loan;</li> <li>3) Use the Search feature at the top right of the screen.</li> </ul>                                                                                    |
| What are the hours of operation for Essent MI Online?                                                                                                    | MI Ordering is an Essent Online application that supports near constant up time. It is<br>not available from Saturday 11:00 p.m. to Sunday 11:00 a.m. Eastern time for system<br>maintenance.<br>Underwriting and Customer Support are available to assist you Monday – Friday, from 8<br>a.m. to 8 p.m. Eastern Time.                                                                              |

Customer Support: If you are having issues getting into MI Ordering from www.essent.us or the Log In Screen, or if you are in MI ordering and receive an error message or have specific system questions

- Email: essentonlinehelp@essent.us
- Phone: 855-282-1483

Underwriting Support: If you have guideline or specific loan questions

- Email: underwriting@essent.us
- Phone: 877-330-3535

#### **Support Availability**

• Support is available Monday – Friday, 8:00 a.m. to 8:00 p.m. Eastern Time

#### System Availability 24/7

• Except Saturday 11:00 pm Eastern through Sunday 11:00 am Eastern

#### **Essent Online Training Assistant – Non-Delegated MI Ordering via Point**

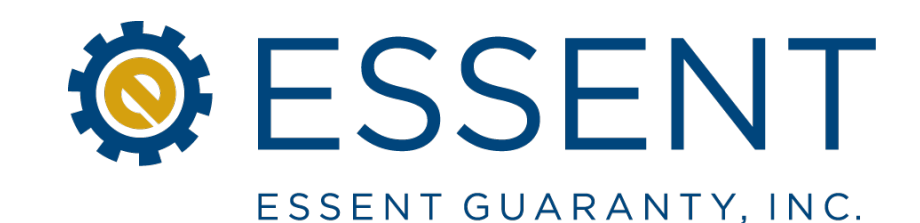

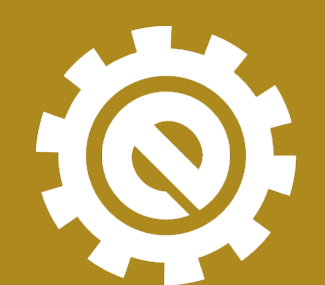

moving forward together

Essent Guaranty, Inc.

©2013 Essent Guaranty, Inc. All rights reserved. 6004.017 (04/13)